### Getting started Online shipping with myTNT 2

myTNT 2 is the fastest way to create shipments and the easiest way to manage them.

This guide will show you how to sign up for an account and get you started with your first shipment.

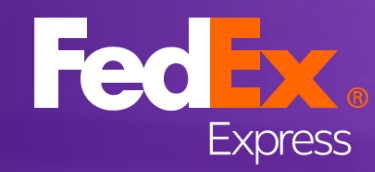

# Registration

To use myTNT 2, first you'll need to sign up – so be sure to have your TNT account number ready

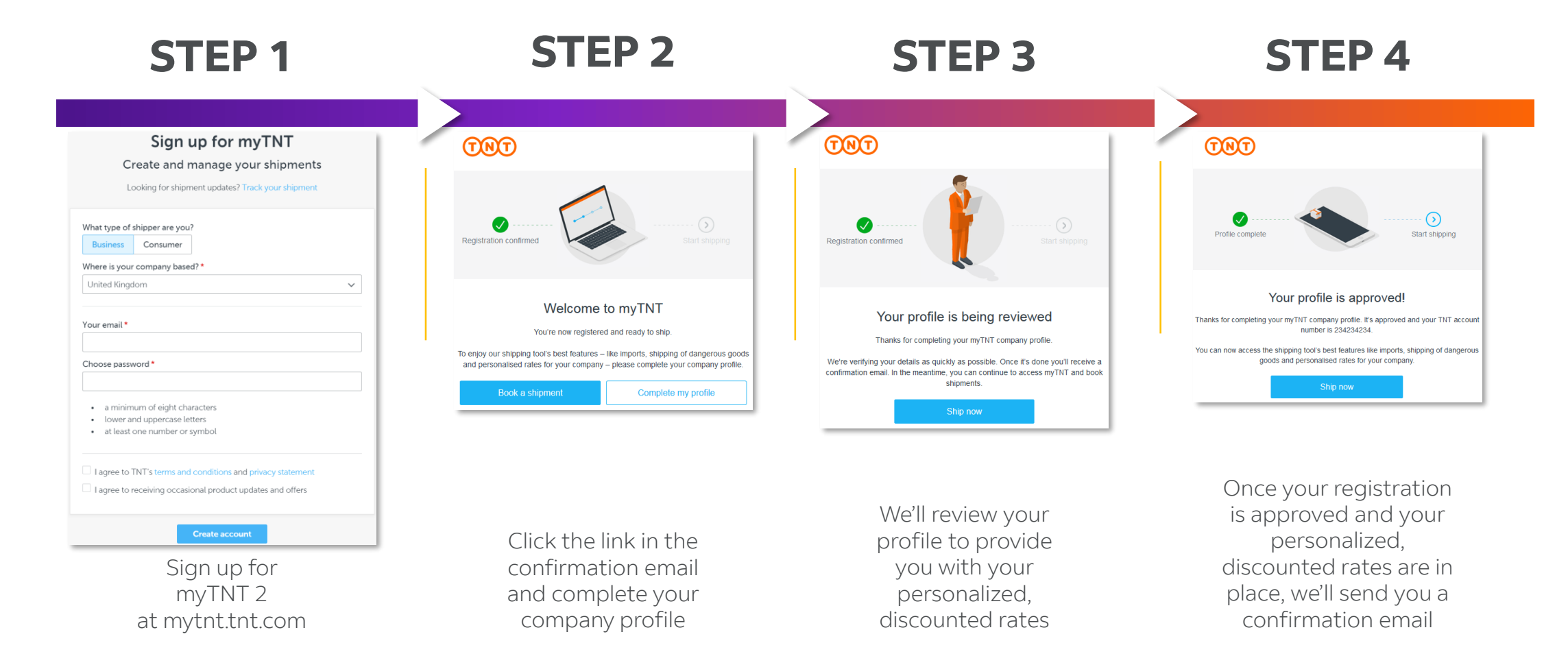

TIP: You can start using myTNT 2 while you're waiting for your registration to be approved. You'll be charged our standard rates until you receive your account confirmation.

## myTNT 2 dashboard

This is the dashboard you see when you log in. To get started, let's look at five basic features.

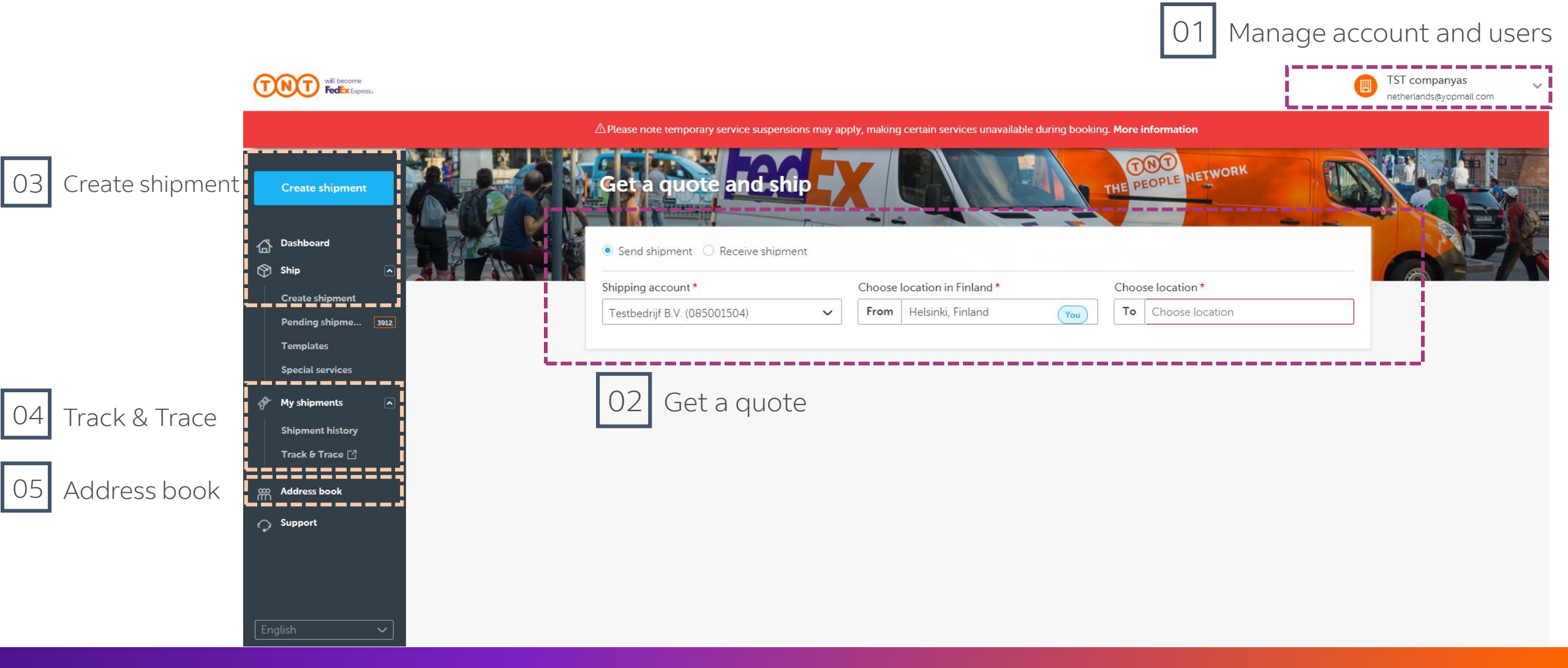

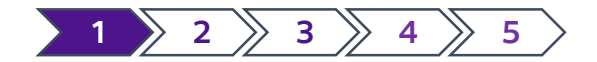

### 1. Manage account and users

|                                                                            |                                                       |                           | TST companyas<br>netherlands@yopmail.com             |
|----------------------------------------------------------------------------|-------------------------------------------------------|---------------------------|------------------------------------------------------|
| ▲ Please note temporary service suspensions           Get a quote and ship | may apply, making certain services unavailable during | booking. More information | R NETHERLANDS@YOPMAIL<br>Settings<br>Change Password |
| Send shipment     Receive shipment                                         | Choose location in Finland *                          | Choose location *         | TST COMPANYAS                                        |
| Testbedrijf B.V. (085001504)                                               | From Helsinki, Finland                                | You To Choose location    | Manage shipping accounts<br>Company<br>e-invoicing   |
|                                                                            |                                                       |                           | Log out                                              |

When you sign up to myTNT 2, you become the company administrator. This means you can edit the company profile and **manage users**.

| Create s               | hipment               | Manage users                        |                  | + invite net  | w user |
|------------------------|-----------------------|-------------------------------------|------------------|---------------|--------|
|                        |                       | Email                               | Name             | Role          |        |
| Dashboar               |                       | abelthechado1@yopmail.com           |                  | Administrator | •••    |
| Create sh<br>Pending s | ipment<br>shipme 3912 | alejandro j.garcia@tnt.com          | Alejandro Garcia | Administrator | •••    |
| Template<br>Special se | s<br>ervices          | all_countries_companies@yopmail.com |                  | Administrator | •••    |
| 🐓 My shipm             | ents 🔊                | arialfaro@yopmail.com               |                  | Administrator | •••    |

To give your colleagues access, select **'Invite new user'**. After you invite them, they will receive a confirmation email.

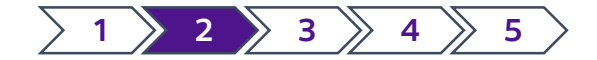

# 2. Get a quick quote

|                                |                              |                       |                         |              |                   |                                | TST companyas<br>netherlands@yopmail.com |
|--------------------------------|------------------------------|-----------------------|-------------------------|--------------|-------------------|--------------------------------|------------------------------------------|
| 🛆 Due to                       | o the impact of the COVID    | -19 situation, quoted | l transit times ma      | y be impacte | d.                |                                |                                          |
| et a quote                     | and ship<br>Receive shipment |                       |                         |              | THE PE            | OPLE                           |                                          |
| pping account *                |                              | Choose location in    | Finland *               |              | Choose location   | *                              |                                          |
| estbedrijf B.V. (08500:        | 1504) 🗸                      | From Helsinki,        | Finland                 | You          | To Amsterda       | am, Noord-holland, Neth        |                                          |
|                                |                              |                       |                         |              | Please enter the  | postal code for an exact quote |                                          |
| antity *                       | Type *                       | Length *              | Width *                 |              | Height *          | Weight *                       |                                          |
| ~                              | Box 🗸                        | 10 cm                 | n 10                    | cm           | 10                | cm .50 kg                      |                                          |
| Total quantity:<br>1 items     | Total volume:<br>0.001 m3    | À                     | Fotal weight:<br>0.5 kg | +            | Add another packa | ige Get quote                  |                                          |
| Collection date in He<br>Today | elsinki *                    |                       |                         |              |                   |                                |                                          |
| Delivery date                  | Service                      | Book b                | efore                   | Price (E     | UR)               |                                |                                          |
| Tomorrow                       | 9:00 Express                 | ළු 16:                | 00 - Today              | €200         | .00               | Select                         |                                          |
| Tomorrow                       | 12:00 Express                | ළු 16:                | 00 - Today              | €25.0        | 00                | Select                         |                                          |
| Tomorrow                       | 10:00 Express                | ළු 16:                | 00 - Today              | €14.0        | 0                 | Select                         |                                          |
| Tomorrow                       | Express                      | ළු 16:                | 00 - Today              | €9.00        | )                 | Select                         |                                          |
| 10.1                           | 12:00 Economy                | Express (2) 16:       | 00 - Today              | Price        | o be determined   | Select                         |                                          |
| 12 AUG 2021                    |                              |                       |                         |              |                   |                                |                                          |

Start by entering the origin and destination of your shipment.

Once you've entered the destination, these additional fields will appear.

When you select a service, all the details you entered will be automatically prefilled to create a new shipment.

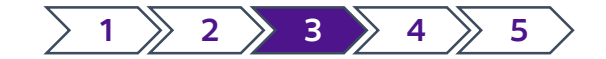

## 3. Create a shipment

|                                                                                                    |                                                                                                    | Clear Choose template Save as template | D |
|----------------------------------------------------------------------------------------------------|----------------------------------------------------------------------------------------------------|----------------------------------------|---|
| Create shipment                                                                                                 |                                                                                                    | * Required                             |   |
| Send shipment     Receive shipment                                                                              |                                                                                                    |                                        |   |
| Sender You                                                                                                    |                                                                                                    |                                        |   |
| Shipping account *                                                                                              |                                                                                                    | Show ~                                 |   |
| Testbedrijf B.V. (085001504)                                                                                    | ~                                                                                                    |                                        |   |
| tese<br>Helsinki, FI<br>Contact name: test<br>Add collection instructions                                       |                                                                                                    |                                        |   |
| Alternative collection address                                                                                  |                                                                                                    |                                        |   |
|                                                                                                    |                                                                                                    |                                        |   |
| ⊘ Receiver                                                                                                    |                                                                                                    |                                        |   |
| 5                                                                                                    |                                                                                                    |                                        |   |
| Select from address book                                                                                        |                                                                                                    | Hide ^                                 |   |
| Address details                                                                                                 | Contact details                                                                                                    |                                        |   |
| Country/Territory *                                                                                             | Company *                                                                                                    |                                        |   |
| Netherlands 🗸                                                                                                   | Test Company                                                                                                    |                                        |   |
| Postcode *                                                                                                    | Contact name (full name) *                                                                                                    |                                        |   |
| 1011 44                                                                                                    |                                                                                                    |                                        |   |
| 1011/01                                                                                                    | Test Account                                                                                                    |                                        |   |
| City*                                                                                                    | Test Account Phone number *                                                                                                   |                                        |   |
| City • Amsterdam                                                                                                | Test Account Phone number * +31612345678                                                                                      |                                        |   |
| City •<br>Amsterdam<br>Address line 1 •                                                                         | Test Account  Phone number *  +31612345678  Email - optional (?)                                                              |                                        |   |
| City • Amsterdam Address line 1• Test Account                                                                   | Test Account Phone number * +31612345678 Email - optional (?)                                                                 |                                        |   |
| City *  City *  Amsterdam  Address line 1 *  Test Account  Address line 2 - optional                            | Test Account Phone number * +31612345678 Email - optional VAT number - optional                                               |                                        |   |
| City  Amsterdam  Address line 1  Address line 2 - optional                                                      | Test Account Phone number * +31612345678 Email - optional VAT number - optional                                               |                                        |   |
| City *  City *  Amsterdam  Address line 1 *  Test Account  Address line 2 - optional  Address line 3 - optional | Test Account Phone number • +31612345678 Email - optional VAT number - optional Delivery instructions in English - optional ⑦ |                                        |   |
| City *  City *  Amsterdam  Address line 1 *  Test Account  Address line 2 - optional  Address line 3 - optional | Test Account Phone number • +31612345678 Email - optional VAT number - optional Delivery instructions in English - optional ⑦ |                                        |   |

If you plan on sending similar shipments in the future, click **'Save as template'** after filling in the shipment details.

You can create an export or domestic shipment with the default setting 'Send shipment'. To create an import shipment, change this to **'Receive shipment'**.

If the receiver is paying, you'll need to fill in their **email**.

Check the **'Save to address book'** box if you expect to ship to or arrange a collection from this address in the future.

### Please scroll down to continue...

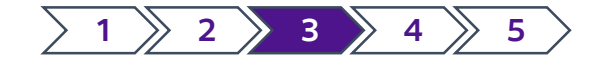

# 3. Create a shipment (cont.)

|                                                                                                    |                             |                       | TST co                | ompanyas<br>ands@yopmail.com |
|----------------------------------------------------------------------------------------------------|-----------------------------|-----------------------|-----------------------|------------------------------|
| riangle Due to the impact of the COVID-19 situation, quoted transverse transverse tr | nsit times may be impacted. |                       |                       |                              |
|                                                                                                    |                             |                       | Clear Choose template | Save as template             |
| Shipment details                                                                                                    |                             |                       |                       |                              |
| Quantity* Type* Length*                                                                                                    | Width * Height *            | Weight *              |                       |                              |
| 1 <b>v</b> Box <b>v</b> 10 <b>cm</b>                                                                                                    | 10 <b>cm</b> 10 <b>cm</b>   | 0.5 <b>kg</b>         |                       |                              |
| #     Total quantity:     D     Total volume:       1 items     0.001 m3                                                                                                    | Total weight:<br>0.5 kg     | + Add another package |                       |                              |
| Customs controlled Do you want to flag your shipment as customs controlled * ⑦                                                                                                    | ○ Yes                       |                       |                       |                              |
| Goods description * ? Value - optional ?                                                                                                    | Customer reference -        | optional ?            |                       |                              |
| Jewellery                                                                                                    | EUR 🗸                       |                       |                       |                              |
| Stackable shipment Is your shipment (vertically) stackable? • ⑦                                                                                                    |                             |                       |                       |                              |
| Dangerous goods Does your shipment contain any dangerous goods? * ⑦                                                                                                    | ) Yes                       |                       |                       |                              |

The **shipment value** is not required for documents. Don't forget to select the correct currency.

You can include **up to 99 packages** in a single shipment.

The **customer reference** is optional. You can use it for tracking purposes.

myTNT 2 allows you to ship **partly regulated** dangerous goods.

For more information on shipping dangerous goods, take a look at **this guide**.

Please scroll down to continue...

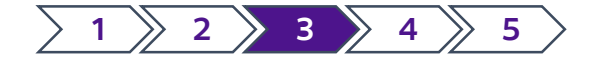

## 3. Create a shipment (cont.)

|                                                                                                    | /                                                                                                    |                                                                                                    |                                                                 |  |
|----------------------------------------------------------------------------------------------------|----------------------------------------------------------------------------------------------------|----------------------------------------------------------------------------------------------------|-----------------------------------------------------------------|--|
| stbedrijf B.V. (You)                                                                                                    | ~                                                                                                    |                                                                                                    |                                                                 |  |
|                                                                                                    |                                                                                                    |                                                                                                    |                                                                 |  |
| Please choose a service                                                                                                    |                                                                                                    |                                                                                                    |                                                                 |  |
|                                                                                                    |                                                                                                    |                                                                                                    |                                                                 |  |
| lection date in Helsinki *                                                                                                    |                                                                                                    |                                                                                                    |                                                                 |  |
|                                                                                                    | •                                                                                                    |                                                                                                    |                                                                 |  |
| Delivery date                                                                                                    | Service                                                                                                    | Booking                                                                                                    | Price (EUR)                                                     |  |
| <ul> <li>12 Aug 2021</li> </ul>                                                                                                    | 9:00 Express FASTEST                                                                                                    | گَ Book before 16:00 - 11 Aug 2021                                                                                                    | €200.00                                                         |  |
| Preferred collection window                                                                                                    |                                                                                                    |                                                                                                    |                                                                 |  |
| <ul> <li>Create a new collection win<br/>Collection window must be</li> </ul>                                                                                                    | ndow<br>60 minutes or more                                                                                                    |                                                                                                    |                                                                 |  |
| From *                                                                                                    | To*                                                                                                    | -                                                                                                    |                                                                 |  |
| 12:00                                                                                                    | ✓ 16:30 ✓                                                                                                    |                                                                                                    |                                                                 |  |
|                                                                                                    |                                                                                                    |                                                                                                    |                                                                 |  |
| Additional options                                                                                                    |                                                                                                    |                                                                                                    |                                                                 |  |
|                                                                                                    |                                                                                                    |                                                                                                    |                                                                 |  |
| Enhanced Liability (?)                                                                                                    |                                                                                                    | €                                                                                                    | -                                                               |  |
| Enhanced Liability     (?)                                                                                                    |                                                                                                    | €                                                                                                    | -                                                               |  |
| Enhanced Liability (2)     12 Aug 2021                                                                                                    | 12:00 Express                                                                                                    | €<br>ⓒ Book before 16:00 - 11 Aug 2021                                                                                                    | €25.00                                                          |  |
| <ul> <li>Lennanced Liability (2)</li> <li>12 Aug 2021</li> <li>12 Aug 2021</li> </ul>                                                                                                    | 12:00 Express<br>10:00 Express                                                                                                    | €) Book before 16:00 - 11 Aug 2021<br>©) Book before 16:00 - 11 Aug 2021                                                                                                    | €25.00<br>€14.00                                                |  |
| <ul> <li>Enhanced Liability ()</li> <li>12 Aug 2021</li> <li>12 Aug 2021</li> </ul>                                                                                                    | 12:00 Express<br>10:00 Express                                                                                                    | €<br>© Book before 16:00 - 11 Aug 2021<br>© Book before 16:00 - 11 Aug 2021                                                                                                    | €25.00<br>€14.00                                                |  |
| 12 Aug 2021     12 Aug 2021     12 Aug 2021                                                                                                    | 12:00 Express<br>10:00 Express                                                                                                    | €<br>© Book before 16:00 - 11 Aug 2021<br>© Book before 16:00 - 11 Aug 2021                                                                                                    | €25.00<br>€14.00                                                |  |
| Comparison         12 Aug 2021           12 Aug 2021         12 Aug 2021           12 Aug 2021         12 Aug 2021                                                                                                    | 12:00 Express<br>10:00 Express                                                                                                    | €<br>© Book before 16:00 - 11 Aug 2021<br>© Book before 16:00 - 11 Aug 2021                                                                                                    | €25.00<br>€14.00                                                |  |
| C Enhanced Liability (7) C 12 Aug 2021 C 12 Aug 2021 C 12 Aug 2021 Return documents With the return documents Follow the Instructions on the forum these forum the set of the set of the s | 12.00 Express<br>10:00 Express<br>aption, you can create and print documents<br>te documents. If you don't need this portion                                               | €<br>© Book before 16:00 - 11 Aug 2021<br>© Book before 16:00 - 11 Aug 2021<br>for a return shipment. To return the shipment, th<br>you can bide if by clicking "Hide return document            | €25.00<br>€14.00                                                |  |
| Comparison of the second second seco | 12.00 Express<br>10.00 Express<br>option, you can create and print documents<br>ie documents. If you don't need this option,                                               | €<br>© Book before 16:00 - 11 Aug 2021<br>© Book before 16:00 - 11 Aug 2021<br>for a return shipment. To return the shipment, th<br>you can hide it by clicking 'Hide return document            | €25.00<br>€14.00<br>e receiver just has to<br>is option' below. |  |
|                                                                                                    | 12:00 Express<br>10:00 Express<br>option, you can create and print documents<br>le documents. If you don't need this option,<br>ants option                                | €<br>© Book before 16:00 - 11 Aug 2021<br>© Book before 16:00 - 11 Aug 2021<br>for a return shipment. To return the shipment, th<br>you can hide it by clicking 'Hide return document            | €25.00<br>€14.00<br>e receiver just has to<br>is option' below. |  |
| I Enhanced Liability (7)  12 Aug 2021  12 Aug 2021  Return documents  With the return documents  With the return documents  Hide return documents  Ctose                                                                                                    | 12:00 Express<br>10:00 Express<br>option, you can create and print documents<br>le documents. If you don't need this option,<br>ents option                                | €<br>(°) Book before 16:00 - 11 Aug 2021<br>(°) Book before 16:00 - 11 Aug 2021<br>for a return shipment. To return the shipment, th<br>you can hide it by clicking 'Hide return document        | €25.00<br>€14.00                                                |  |
| I Enhanced Liability (7)  12 Aug 2021  12 Aug 2021  Return documents With the return documents tollow the instructions on th Hide return docume Close                                                                                                    | 12:00 Express<br>10:00 Express<br>option, you can create and print documents<br>le documents. If you don't need this option,<br>ents option                                | €<br>(°) Book before 16:00 - 11 Aug 2021<br>(°) Book before 16:00 - 11 Aug 2021<br>for a return shipment. To return the shipment, th<br>you can hide it by clicking 'Hide return document        | €25.00<br>€14.00                                                |  |
| I Enhanced Liability  I 2 Aug 2021  I 2 Aug 2021  I 2 Aug 2021  Return documents  With the return documents follow the instructions on th  Hide return docume  Close                                                                                                    | 12:00 Express<br>10:00 Express<br>option, you can create and print documents<br>le documents. If you don't need this option,<br>ents option                                | €<br>(°) Book before 16:00 - 11 Aug 2021<br>(°) Book before 16:00 - 11 Aug 2021<br>for a return shipment. To return the shipment, th<br>you can hide it by clicking 'Hide return document        | €25.00<br>€14.00                                                |  |
|                                                                                                    | 12:00 Express<br>10:00 Express<br>option, you can create and print documents<br>le documents. If you don't need this option,<br>ents option<br>uum documents? • ② ● No ● ○ | €<br>(°) Book before 16:00 - 11 Aug 2021<br>(°) Book before 16:00 - 11 Aug 2021<br>for a return shipment. To return the shipment, th<br>you can hide it by clicking 'Hide return document<br>res | €25.00<br>€14.00<br>e receiver just has to<br>is option' below. |  |

If the **receiver** is paying, a field will appear where you can enter their TNT account number (the rates will no longer be displayed).

| $\oslash$ | Billing information          |      |  |  |  |  |  |
|-----------|------------------------------|------|--|--|--|--|--|
| W         | no will pay for the shipment | ?*?  |  |  |  |  |  |
| R         | Receiver Company Name        |      |  |  |  |  |  |
| TN        | IT account number of receiv  | ver* |  |  |  |  |  |

000000001

Once your myTNT 2 registration has been approved, your **personalized, discounted rates** will be displayed (until then you'll be offered our standard online rates).

You'll be shown a **summary** of your shipment before confirming and finalizing.

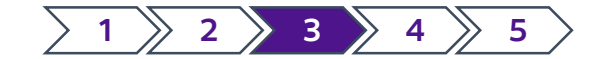

## 3. Create a shipment (cont.)

You'll have a chance to **review and** confirm all of the shipment details before finalizing.

| Collection and delivery                                                                                                    | Shipment details                                    | Shipping costs                                                                                       |                   |
|----------------------------------------------------------------------------------------------------|-----------------------------------------------------|----------------------------------------------------------------------------------------------------|-------------------|
| Collection on Wednesday, 11 August 2021                                                                                    | Total items: 1<br>• 1x Box - 10 x 10 x 10cm - 0.5kg | 9:00 Express                                                                                         | €200.00           |
| between 12:00 and 16:30<br>Local time in Helsinki<br>Address details 🗸                                                     | Goods description<br>Jewellery                      | excl. VAT                                                                                            | €200.00           |
| <ul> <li>To Test Company</li> <li>Delivery on Thursday, 12 August 2021 (9:00 Express)</li> <li>Address details </li> </ul> |                                                     | VAT<br>Total (incl. VAT)<br>Payment on invoice                                                       | €42.00<br>€242.00 |
|                                                                                                    |                                                     | Invoice will be sent to<br><b>Testbedrijf B.V.</b><br>TNT account number: 085001504<br>VAT number: - |                   |

### And finally... you'll have the opportunity to download and print your shipping documents.

### Your shipment is booked

#### Print shipping documents

Direct printing is disabled (?)

Please print all required documents before our driver arrives.

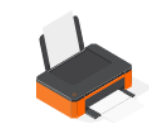

You can print now or choose to print the shipping documents at the end of the day and in one go for all your shipments.

#### Select which documents you would like to print

| Shipping label    | One label per package will be printed. Affix the label firmly to<br>the top of each of your packages making sure that the bar<br>code is not obscured. |
|-------------------|----------------------------------------------------------------------------------------------------|
| Detailed manifest | Two copies will be printed. Give both copies to our driver, who will sign one for you to keep as a receipt.                                            |

#### Do you have a label printer?

Generate A6 sized shipping label

Generate documents

SHIPMENT NUMBER: 200253521

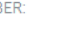

BOOKING NUMBER: TRE 898451

You can use these numbers to track your shipment (we've also sent you an email with them included). It can take up to eight hours before you're able to start tracking.

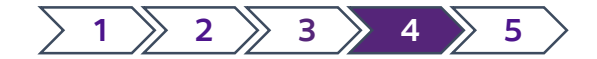

# 4. Track your shipment

### To see your shipment status, click **'Track & Trace'** on the left-hand menu.

A Dashboard

Track & Trace

### You can track a shipment by entering its **shipment number** or your **customer reference.**

|             | Your shipment is booked                                                                                                    |   | ne<br>xpress.                                                                                                    | Send now | Services          | myTNT How to    | Track & Trace | Support |
|-------------|----------------------------------------------------------------------------------------------------|---|----------------------------------------------------------------------------------------------------|----------|-------------------|-----------------|---------------|---------|
| 5<br>a<br>3 | Your documents are ready to print<br>Direct printing is disabled (?)<br>Please print all required documents before our driver arrives.<br>You can print now or chocse to print the shipping documents at the end<br>of the day and in one go for all your shipments.<br>Shipping tabels (A6)<br>shipping tabels (A6)<br>Manually select documents | Т | Track & Shipment       Watchlist         Track your shipment <ul> <li>Shipment number ⑦ Customer reference ⑦</li> </ul> |          | Shipmen<br>200253 | : number<br>521 |               | Search  |
|             | SHIPMENT NUMBER:<br>200253521<br>BOOKING NUMBER:<br>TRE 898451                                                                                                    |   |                                                                                                    |          |                   |                 |               |         |

### When you track a shipment, an option to view the **proof of delivery** will appear.

| rom<br>aon I. Etape, France<br>7 May 2021 |                  | Delivered to<br>Antwerpen, Bidymer<br>31 May 2021 11.50<br>Bi-24 Control Februarie<br>Bi-24-20020 |
|-------------------------------------------|------------------|---------------------------------------------------------------------------------------------------|
| ellecting                                 | Collected In tra | nsit Delivering Delivered                                                                         |
| <ul> <li>Hide details</li> </ul>          |                  | Show signatory Save to watchlist Status updates                                                   |
| Local time                                | Location         | Action                                                                                            |
| 31/05/2021, 11:50                         | Antwerpen        | Shipment delivered in good condition                                                              |
| 31/05/2021, 09:33                         | Boom             | Shipment is out for delivery.                                                                     |
| 31/05/2021, 07:50                         | Boom             | Shipment now at depot nearest to delivery address                                                 |
| 29/05/2021.07:17                          | Machelen         | Shipment in transit                                                                               |
| 29/05/2021.07:16                          | Machelen         | Shipment in transit                                                                               |
| 29/05/2021. 07:00                         | Machelen         | Shipment arrived at connection point                                                              |
| 28/05/2021.11:46                          |                  | Shipment delayed in transit Recovery actions underway                                             |
| 28/05/2021, 05:43                         | Wiesbaden        | Shipment arrived at TNT location                                                                  |
| 28/05/2021. 03:52                         | Wiesbaden        | Shipment in transit                                                                               |
| 28/05/2021.03:51                          | Wiesbaden        | Shipment in transit                                                                               |
| 28/05/2021.00:36                          | Wiesbaden        | Shipment arrived at connection point                                                              |
| 27/05/2021, 11:50                         | Raon L Etape     | Shipment collected from collection address                                                        |
|                                           |                  |                                                                                                   |
|                                           |                  | Where's my parcel? Start chat now                                                                 |

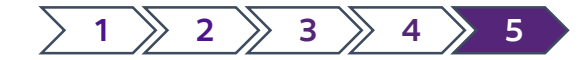

## 5. Address Book

Madrid

Test Address Line 1 Test Address Line 2 Test Address Line 3

To save time on your next shipments, just save addresses as you go along. That way you can use the same details for collections or deliveries in the future. If you're new to myTNT 2, you can upload your entire address book – and then add contacts or download them if required.

|            |                                |                                                                                           |                                                                                                    |                                                                                   |                       | 1           |                |             |             |                      |                        |
|------------|--------------------------------|-------------------------------------------------------------------------------------------|----------------------------------------------------------------------------------------------------|-----------------------------------------------------------------------------------|-----------------------|-------------|----------------|-------------|-------------|----------------------|------------------------|
|            |                                |                                                                                           |                                                                                                    |                                                                                   |                       | Dele        | e all contacts | Upload ac   | Idress book | Download address boo | k Add contact          |
| Addro      | ss book                        |                                                                                           |                                                                                                    |                                                                                   |                       |             |                |             |             |                      |                        |
| Search     | SS DOOK                        |                                                                                           |                                                                                                    |                                                                                   |                       |             |                |             |             |                      |                        |
| Q          |                                |                                                                                           |                                                                                                    |                                                                                   |                       |             |                | = Filters   |             |                      |                        |
| Company    | ÷                              | Location \$                                                                               |                                                                                                    | Address                                                                           |                       | Contact ‡   |                |             |             |                      |                        |
| 000011     |                                | Haarlem, NL                                                                               |                                                                                                    | Test Street 1                                                                     |                       | Erwin V     |                | •••         |             |                      |                        |
| 11111111   |                                | Berlin, DE                                                                                |                                                                                                    | 22222222 Strasse                                                                  |                       | Lomov       |                | •••         |             |                      |                        |
| 123123     |                                | Duiven, NL                                                                                |                                                                                                    | 123123                                                                            |                       | 123123      |                | •••         |             |                      |                        |
| 87pancakes | s Ltd                          | Birmingham, GB                                                                            |                                                                                                    | 167b Grange Road                                                                  |                       | Pedro       |                | •••         |             |                      |                        |
| Aanchal    |                                | Birmingham, GB                                                                            |                                                                                                    | 450 Stratford Road                                                                | I                     | O Prosianko |                | •••         |             |                      |                        |
| ALMAC      |                                | Dublin, IE                                                                                |                                                                                                    | Almac Internationa                                                                | il Returns            | ALMAC       |                | •••         |             |                      |                        |
| AS INFOTE  | сн                             | Pune, IN                                                                                  |                                                                                                    | Po Box 51871                                                                      |                       | A F Designs |                | •••         |             |                      |                        |
| AS INFOTE  | сн                             | London, GB                                                                                |                                                                                                    | Flat 2                                                                            |                       | AS INFOTECH |                | •••         |             |                      |                        |
| asdf       |                                | Belfast, GB                                                                               |                                                                                                    | asdf                                                                              |                       | asdfas      |                | •••         |             |                      |                        |
|            |                                |                                                                                           |                                                                                                    |                                                                                   |                       |             |                |             |             |                      |                        |
|            | Add multiple contacts a<br>Doi | Upload<br>t once by uploading an exp<br>wnload this CSV-template o<br>Need help exporting | e<br>your address boo<br>ort of your contact list as a<br>r XLSX-template to show<br>your contacts? Check our<br>Choose a file | <b>DK</b><br>a.CSV (max. 3 MB) or .i<br>you the format to use.<br>t this article. | XLSX (max. 1 MB) file | a.          |                |             |             |                      |                        |
| E          | F                              | G                                                                                         | Н                                                                                                    | 1                                                                                 | J                     | К           |                | L           | Μ           | Ν                    | 0                      |
| ssLine1    | addressLine2                   | addressLine3                                                                              | company                                                                                                    | VATNumber                                                                         | email                 | phone       | internationalA | ccountNumbe | r shortCode | deliveryInstructions | collectionInstructions |

test@tnt.com +34123456789

123456789

Test Ref. Test Del. Instructions Test Coll. Instructions

Yes

Test Company

To upload an address book, the file must be in **.csv** or **.xlsx** format. It should also follow the same field structure as shown in the screenshot.

The **column headers** should be exactly the same as the headers in the screenshot (in English).

Fields that are too long will be automatically truncated.

### You're ready to go!

| Support                          |                                              |                                |
|----------------------------------|----------------------------------------------|--------------------------------|
| Q Search Tell us how can we help |                                              |                                |
| About myTNT 2                    | Account                                      | Booking a shipment             |
| > What is myTNT?                 | What is a company in myTNT?                  | Collection date and time range |
| About myTNT 2                    | > What is a shipping account?                | Package details                |
|                                  | > Adding users to your company               | > Receiver address             |
|                                  | Account                                      | Booking a shipment             |
| Preparing a shipment             | Pricing and payments                         | Shipment options               |
| > Packing boxes                  | > Standard surcharges                        | > Services overview            |
| > Packing your first shipment    | > What is your quote based on?               | Shipment types                 |
| > Shipping labels and documents  | > Difference between quote and final invoice | > Enhanced Liability           |
| Preparing a shipment             | Pricing and payments                         | Shipment options               |

#### Tracking

- Proof of Delivery
- Tracking your shipment
- > Tracking statuses explained

#### Tracking

### For more details, you can always visit the myTNT 2 support page.